## MyCrestron Residential Monitoring Service Setup Instructions

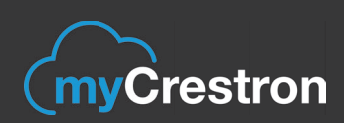

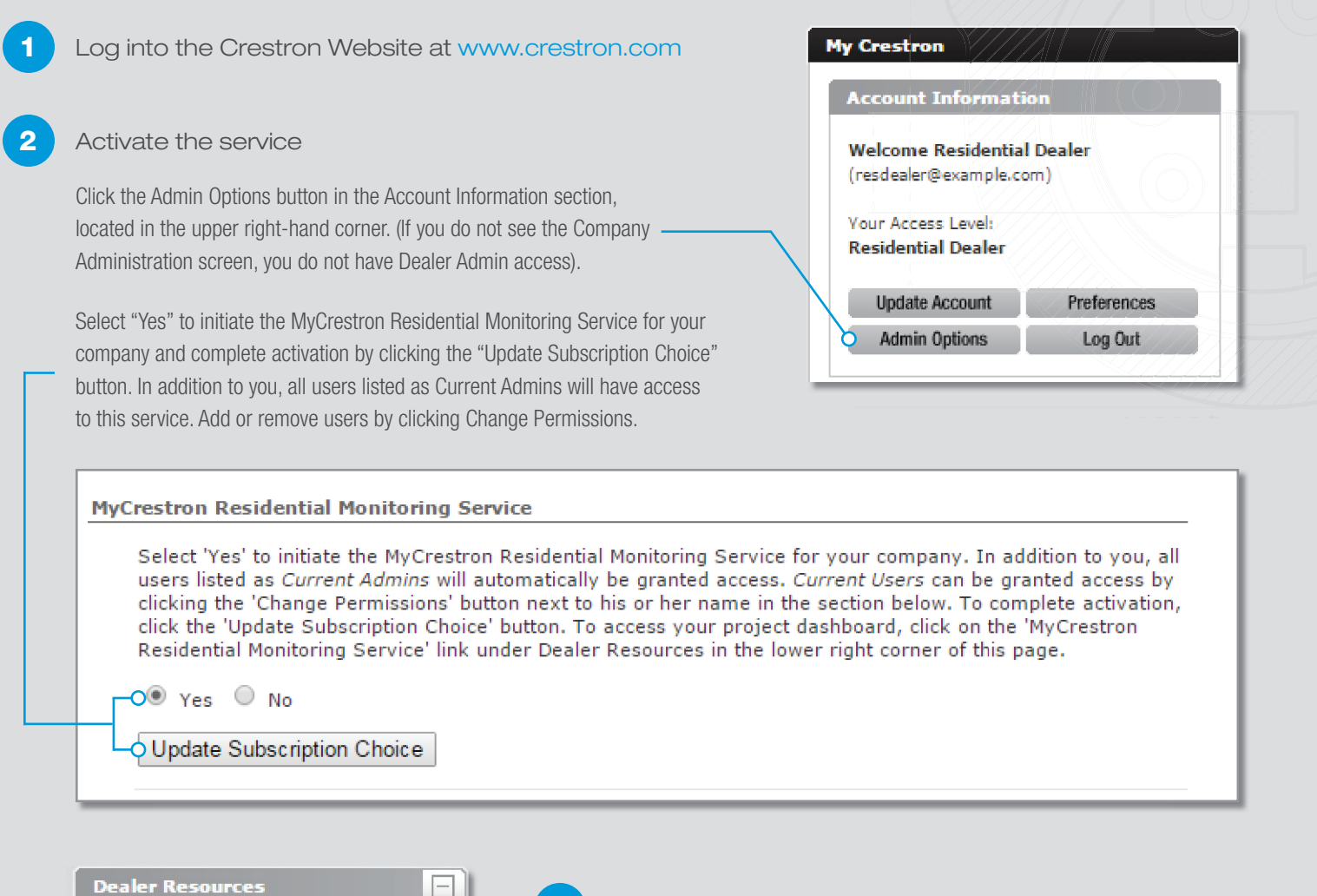

3 CDT - Shading Solutions To access your project dashboard, scroll down Dealer Information Kit to the Dealer Resources section and click "MyCrestron Residential Monitoring Service." Lighting Fixture Test Request Marketing Resources MyCrestron.com Dynamic DNS The portal will open and you can add your Pyng hubs. MyCrestron Residential Monitoring Service Just follow the Getting Started instructions or watch Order Tracking Notification Sign Up the quick video on setting up your dashboard. Partner Rewards Program Request For Proposal

All brand names, product names, and trademarks are the property of their respective owners. Certain trademarks, registered trademarks, and trade names may be used in this document to refer to either the entities claiming the marks and names or their products. Crestron disclaims any proprietary interest in the marks and names of others. Crestron is not responsible for errors in typography or photography. ©2014 Crestron Electronics, Inc., Rockleigh, New Jersey

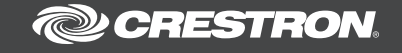